# 5.35- Ajouter un mandat à partir d'un mandat existant

💄 Author: Jessica Boddi

#### Cliquez sur "plus"

Sur le tableau de bord, choisissez le mandat pour lequel vous souhaitez ajouter un mandat supplémentaire. Cliquez sur la fonction "+".

L'avantage est que l'ensemble des données compatibles seront reprises.

| YAROWA                                                                   |                                                   | Û                                                                                 | Aperçu Des Missions                  |                     |  |  |
|--------------------------------------------------------------------------|---------------------------------------------------|-----------------------------------------------------------------------------------|--------------------------------------|---------------------|--|--|
| Tableau de bord                                                          |                                                   |                                                                                   |                                      |                     |  |  |
| — Créer un nouveau                                                       | 📌 FA VORIS (2) 🤸                                  | ✓ SERVICES (389) ✓                                                                | Yarov                                | va Gesundheitswesen |  |  |
| Médecine interne générale<br>Plausibilisation de l'incapacité de travail | Médecine interne générale<br>Expertise (base)     | SERVICES DU DOMAINE MÉDICAL                                                       |                                      |                     |  |  |
|                                                                          |                                                   | *                                                                                 |                                      |                     |  |  |
|                                                                          | Trier par. Date<br>e la mission: Tous 👻 Statut: 8 | de la dernière action ×           X         Utilisateur: Tous         ¥         / | Activités: Tous Y Supprimer tous les | sfiltres            |  |  |
|                                                                          | Statut                                            | Mandataire ou prestataire de servi                                                | Une autre partie                     | Actions & alertes   |  |  |
| Numéro de dossier                                                        |                                                   |                                                                                   |                                      |                     |  |  |

#### Choisissez le nouveau service

Le catalogue de services s'ouvre.

Vous pouvez choisir le service pour le nouveau mandat. Il peut s'agit du même service que le premier mandat ou un autre.

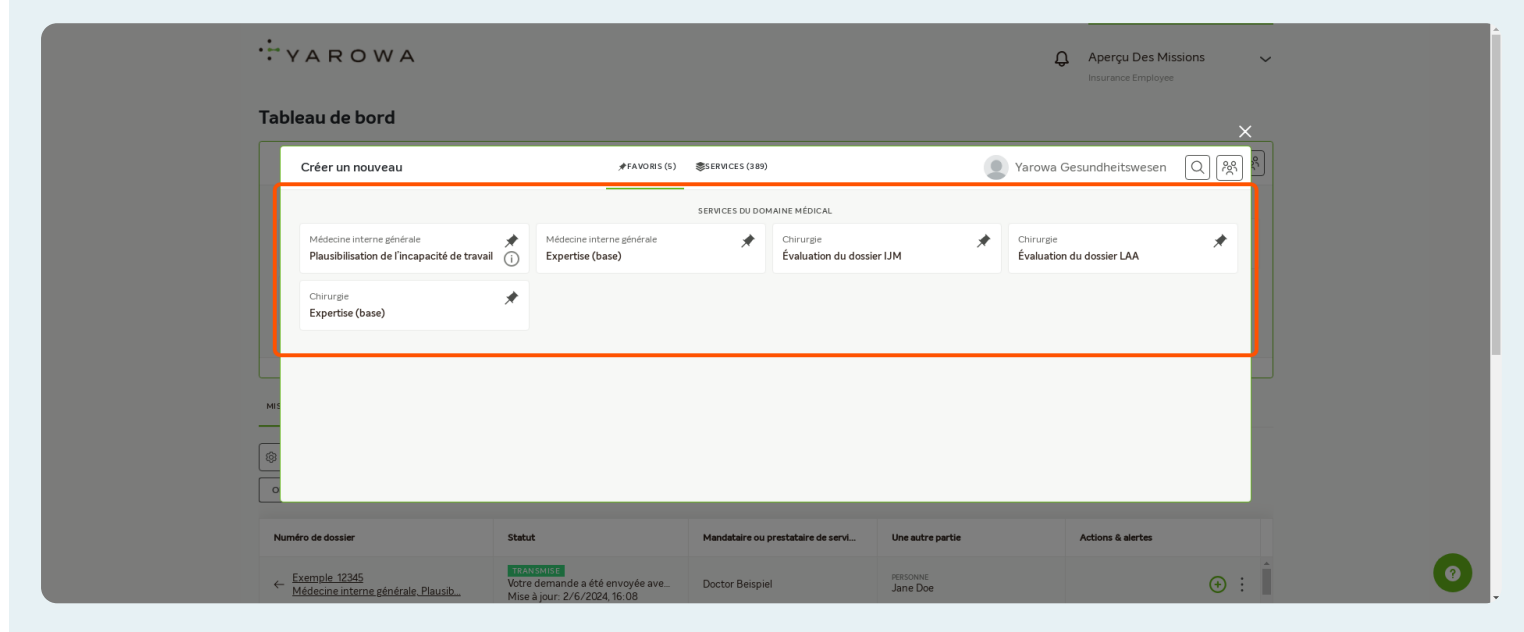

#### Créer un nouveau mandat

Vous allez à présent, créer un nouveau mandat en suivant toutes les étapes propres au service choisi. Si possible, les informations et documents seront reprises du premier mandat.

| Créer une nouvelle mission & service                              |                    |
|-------------------------------------------------------------------|--------------------|
|                                                                   |                    |
| SERVICE                                                           |                    |
| Médecine interne générale<br>Évaluation du dossier (individuelle) |                    |
| Dans quelle languelle rapport doit-il être rédigé ?*<br>Français  | Ŧ                  |
| Quel titre de spécialiste le médecin doit-il avoir ?              | Ŧ                  |
| Quel titre de formation approfondie le médecin doit-il avoir ?    | Ŧ                  |
| Quel(s) certificat(s) ou formation(s) complémentaire(s) le méd    | cin do▼            |
| Réinitialiser les critèry                                         | <u>ie recherch</u> |

#### Saisir les critères de recherche pour définir le prestataire.

Certains critères sont obligatoires par exemple la langue du rapport. Les autres paramètres (par exemple qualifications, etc.) sont facultatifs.

| SERVICE                                                         |                                                                                       |
|-----------------------------------------------------------------|---------------------------------------------------------------------------------------|
| Médecine interne générale                                       |                                                                                       |
| Évaluation du dossier (individuelle)                            | e)                                                                                    |
| Dans quelle langue le rapport d'ot-d'être rédigé ?*<br>Français | •                                                                                     |
| Quel titre de spécialiste le médecin doit-il avoir ?            | •                                                                                     |
| Quel titre de formation approfondie le médecin doit-il av       | avoir ? 👻                                                                             |
| Quel(s) certificat(s) ou formation(s) complémentaire(s)         | s) le médecin do▼                                                                     |
| <u>Refinitioniser in</u>                                        | tes enteres de recherche                                                              |
|                                                                 |                                                                                       |
| Annuler                                                         | Continuer                                                                             |
| - AG                                                            |                                                                                       |
|                                                                 | SENCE<br>Médecine interne générale<br>Excuente des des des des des des des des des de |

#### Sélectionnez et traitez les documents du cas précédent

Si des documents se trouvent dans le mandat de référence, vous pouvez les sélectionner pour les ajouter au nouveau mandat.

Ajouter le type de document si nécessaire.

| ···· YAROWA                                            | () Fermer |   |
|--------------------------------------------------------|-----------|---|
| Reprendre des documents                                |           |   |
| Sélectionner et traiter les documents du cas précédent |           |   |
|                                                        |           |   |
|                                                        |           |   |
|                                                        |           |   |
|                                                        |           |   |
| Sa                                                     | uvegarder | 0 |
| Sa                                                     | uvegarder | G |

#### Sélectionnez le prestataire de service souhaité

Cela peut être le même prestataire que dans le mandat précédent ou un nouveau prestataire, en fonction du cas traité.

| Créer une nouvelle mission & service         Prestataire de services       Description du cas       Description de la mission       Récapitulatif         Sélectionner le(s) pre       Q       Segment       Tous       Plus de filtres         Med Profil_1pool       200.00 CHF par heure       A       Plus de filtres |   |
|----------------------------------------------------------------------------------------------------|---|
| Prestataire de services       Description du cas       Description de la mission       Récapitulatif         Sélectionner le(s) pre       Q       Tous       Y       Plus de filtres         Med Profil_1.pool       200.00 CHF par heure       1       Y       Plus de filtres                                           |   |
| Sélectionner le(s) pre Q Segment Tous Plus de filtres                                                                                                    |   |
| Med Profil_1_pool 200.00 CHF par heure                                                                                                    |   |
| NON CLASSE                                                                                                    |   |
| C +4176 693 08 88 Médecine interne générale<br>Dr. Med Pool Afficher le profil                                                                                                    |   |
| Med Profil_2_Klinik 200.00 CHF par heure V Non cLasse                                                                                                    |   |
| Hans Muster 300.00 CHF par heure V                                                                                                    |   |
|                                                                                                    | 0 |

## Vérifiez et complétez toutes les données pour ce nouveau mandat

Les données déjà saisies dans le précédents cas sont reprises automatiquement. Vérifiez ces données et complétez les données manquantes.

| YAROWA            |                                       | ( Fermer        |
|-------------------|---------------------------------------|-----------------|
|                   | Créer une nouvelle mission & service  |                 |
| Prestz            | • • • • • • • • • • • • • • • • • • • | n Récapitulatif |
| Numéro de dossier | Informations personnelles             | Description     |
|                   | Titre de civilité *                   |                 |
|                   | Monsieur Madame                       |                 |
|                   | Prénom*<br>Jane                       |                 |
|                   | Nem*<br>Doe                           |                 |
|                   | Date de násisance*                    | 0               |
|                   | 03 011955                             | 0               |

#### **Cliquez sur continuer**

Parcourez toutes les étapes jusqu'à arriver sur le récapitualif. Vous pourrez alors "envoyer" le nouveau mandat.

|    | Nom'<br>Doe                      |         |
|----|----------------------------------|---------|
|    | Date de naissance *<br>03.011955 | ()      |
|    | Numéro de sécurité sociale       | (i)     |
|    | Nationalité                      |         |
|    | E-mail                           |         |
| s. | 🐨 - Numéro de téléphone          | (i)     |
|    | Adrose*<br>route de loex         |         |
|    | Précédent                        | ntinuer |

### Regroupement des mandats avec le même numéro de dossier

En utilisant la fonction "+", les mandats sont automatiquement regroupés sur le tableau de bord. En cliquant sur la flèche grise vous verrez les deux mandats séparément.

| YARO                                           | WA                             |               |                                               |                     |                                |                       |                | Aperçu Des Mission             | ns 🔨 |
|------------------------------------------------|--------------------------------|---------------|-----------------------------------------------|---------------------|--------------------------------|-----------------------|----------------|--------------------------------|------|
| Tableau de bo                                  | rd                             |               |                                               |                     |                                |                       |                |                                |      |
| — Créer un nou                                 | Jveau                          |               | 📌 FAVORIS (5) 🗸                               | SERVICES (          | 389) 🗸                         |                       | Ya             | rowa Gesundheitswesen          | QR   |
|                                                |                                |               |                                               | SERVICES DU DO      | MAINE MÉDICAL                  |                       |                |                                |      |
| Médecine interne gén<br>Plausibilisation de l' | érale<br>încapacité de travail | <b>★</b><br>① | Médecine interne générale<br>Expertise (base) | *                   | Chirurgie<br>Évaluation du dos | ier IJM               | Chiru<br>Évalu | urgie<br>uation du dossier LAA | *    |
| Chirurgie<br>Expertise (base)                  |                                | *             |                                               |                     |                                |                       |                |                                |      |
|                                                |                                |               |                                               | 1                   | \$                             |                       |                |                                |      |
| MISSIONS & SERVICES                            | IISSIONS ARCHIVÉES             |               |                                               |                     |                                |                       |                |                                |      |
| Q Recherche                                    |                                |               | Trier par: Date d                             | e la dernière actio | n X                            |                       |                |                                |      |
| Objet de la mission: Tous                      | Direction                      | de la missi   | on: Tous 👻 Statut: 8                          | Vtilisati           | ur: Tous 👻                     | Activitės: Tous Y Sup | orimer tous    | s les filtres                  |      |
| Numéro de dossier                              |                                | Statu         | ıt                                            | Mandataire ou       | prestataire de servi           | Une autre partie      |                | Actions & alertes              |      |
| Exemple_12345 (                                | (2)                            |               |                                               |                     |                                |                       |                |                                | Í    |
|                                                |                                |               |                                               |                     |                                |                       |                |                                |      |